## **intelbras** CPE MGR OLT G16

OLT 16 portas GPON + 2 portas 10-Gigabit Ethernet + 4 portas Gigabit ethernet [SFP]

| 1. | Visão Geral                                            | 2 |
|----|--------------------------------------------------------|---|
| 2. | Configurações de profile vlan,dba,line e uplink na OLT | 2 |
| 3. | Configurações de servidor DHCP Mikrotik                | 4 |
| 4. | Acesso as ONUs                                         | 6 |

#### 1. Visão Geral

O objetivo desse documento é demonstrar uma forma simples de gerência das ONUs Intelbras quando ativas na OLT G16. Isso pode ajudar o provedor a fornecer um suporte mais rápido e com menos custo para o seu cliente já que evita deslocamentos desnecessários ao local de instalação das ONUs.

As configurações a seguir serão feitas utilizando um roteador Mikrotik, mas podem ser replicadas para qualquer outro cenário que tenha um roteador com suporte a vlan e servidor DHCP.

Nota: Essa configuração é válida somente para as ONUs que tem suporte a função de CPE-MGR

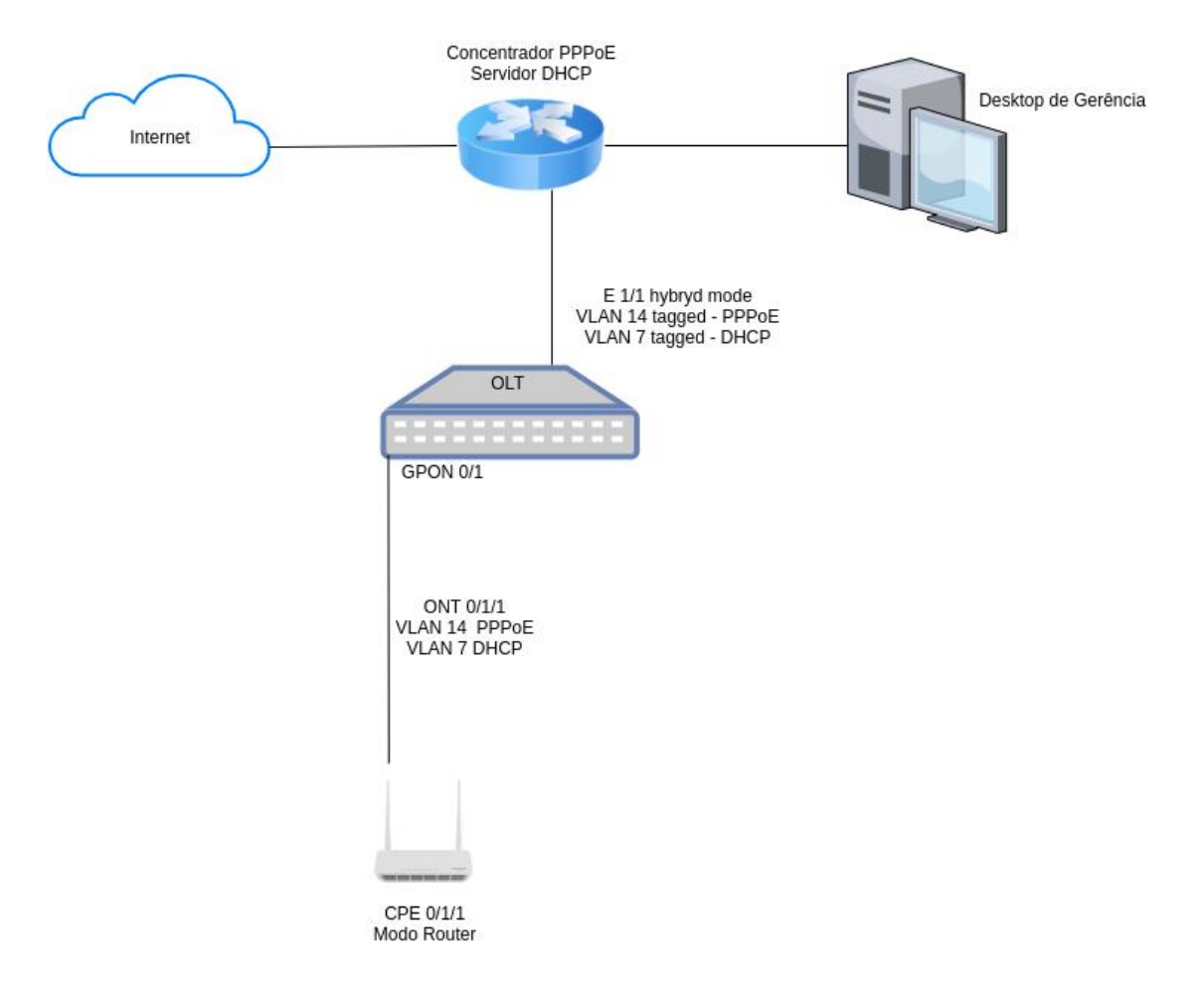

### 2. Configurações de profile vlan, dba, line e uplink na OLT

As ONUs Intelbras tem por padrão em sua configuração uma interface com cliente DHCP na vlan 7. O objetivo dessa interface é fornecer acesso remoto ao provedor sem sua rede local, facilitando o suporte e a configuração desses produtos.

Nos passos abaixo iremos configurar um cenário onde a ONU irá receber duas vlans. A primeira vlan será de id 7 para a função de CPE-MGR e a segunda será o id 14 para configurar o PPPoE do assinante. O id 7 da vlan d CPE-MGR deve ser sempre mantido em sua configuração, já o id 65 para a vlan de PPPoE pode ser qualquer um que você utilize na sua infraestrutura.

Profile DBA

G16(config)#deploy profile dba G16(deploy-profile-dba)#aim name NO-LIMIT G16(deploy-profile-dba-1)#type 4 max 1200000 G16(deploy-profile-dba-1)#active G16(deploy-profile-dba-1)#exit

Profile VLAN

G16(config)#deploy profile vlan G16(deploy-profile-vlan)#aim name PPPoE\_CPEMGR G16(deploy-profile-vlan-1)#translate old-vlan 7 new-vlan 7 G16(deploy-profile-vlan-1)#translate old-vlan 14 new-vlan 14 G16(deploy-profile-vlan-1)#active G16(deploy-profile-vlan-1)#exit

**Profile Line** 

G16(config)#deploy profile line G16(deploy-profile-line)#aim 1 name 142nw-PPPoE-CPEMGR G16(deploy-profile-line-1)#device type i40-421 G16(deploy-profile-line-1)#tcont 1 profile dba name NO-LIMIT G16(deploy-profile-line-1)#gemport 1 tcont 1 vlan-profile name PPPoE\_CPEMGR G16(deploy-profile-line-1)#mapping mode port-vlan G16(deploy-profile-line-1)#mapping 1 port veip vlan 14 gemport 1 G16(deploy-profile-line-1)#mapping 2 port veip vlan 7 gemport 1 G16(deploy-profile-line-1)#flow 1 port veip vlan 14 keep G16(deploy-profile-line-1)#flow 2 port veip vlan 7 keep G16(deploy-profile-line-1)#active G16(deploy-profile-line-1)#exit

Uplink:

G16>en G16#conf t G16(config)#vlan 7 G16(config-if-vlan)#vlan 14 G16(config-if-vlan)#exit

G16(config)#interface ethernet 1/1 G16(config-if-ethernet-1/1)#switchport mode hybrid G16(config-if-ethernet-1/1)#switchport hybrid tagged vlan 14,7

Salvar as configurações:

G16(config-if-ethernet-1/1)#exit G16(config)#exit G16#copy running-config startup-config

#### 3. Configurações de servidor DHCP Mikrotik

Adicione uma interface vlan na porta que está fisicamente conectada a OLT:

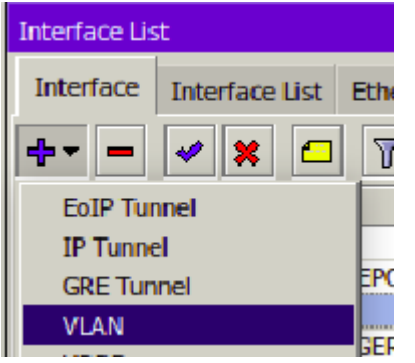

#### Configure o ID de VLAN 7:

| Interface <vlan 7="" cpemgr=""></vlan> |                                |         |  |  |  |  |  |
|----------------------------------------|--------------------------------|---------|--|--|--|--|--|
| General Loo                            | p Protect Status Traffic       | ОК      |  |  |  |  |  |
| Name:                                  | Name: VLAN 7 CPEMGR            |         |  |  |  |  |  |
| Type:                                  | VLAN                           | Apply   |  |  |  |  |  |
| MTU:                                   | 1500                           | Disable |  |  |  |  |  |
| Actual MTU:                            | 1500                           | Commont |  |  |  |  |  |
| L2 MTU:                                | L2 MTU: 1594                   |         |  |  |  |  |  |
| MAC Address:                           | MAC Address: C4:AD:34:59:C5:CA |         |  |  |  |  |  |
| ARP:                                   | enabled F                      | Remove  |  |  |  |  |  |
| ARP Timeout:                           | Torch                          |         |  |  |  |  |  |
| VLAN ID:                               |                                |         |  |  |  |  |  |
| Interface:                             |                                |         |  |  |  |  |  |
|                                        | Use Service Tag                |         |  |  |  |  |  |

No nosso exemplo iremos usar a rede 192.168.7.0/24 para demonstrar as configurações. Adicione um endereço IP na interface VLAN 7:

|   | Address List               |           |           |
|---|----------------------------|-----------|-----------|
| _ | + - 🗸 🗶 🏹                  |           |           |
| - | Address                    | A Network | Interface |
| - | Address <192.168.7.254/24> |           |           |
| - | Address: 192.168.7.254/24  |           | ОК        |
| _ | Network: 192.168.7.0       | ▲         | Cancel    |
| _ | Interface: VLAN 7 CPEMGR   | ₹         | Apply     |
| _ |                            |           | Dischla   |
| _ |                            |           | Disable   |
| _ |                            |           | Comment   |
| - |                            |           | Сору      |
| - |                            |           | Remove    |
|   |                            |           |           |
|   | enabled                    |           |           |

Adicione um novo pool de endereços IP para as ONTs:

| IP Pool                                                |                         |           |
|--------------------------------------------------------|-------------------------|-----------|
| Pools Used Ad                                          | Idresses                |           |
| +                                                      | 7                       |           |
| Name                                                   | Addresses               | N         |
| 🕆 CPEMGR                                               | 192.168.7.1-192.168     | 3.7.250 n |
| IP Pool <cpemg< th=""><th>R&gt;</th><th></th></cpemg<> | R>                      |           |
| Name: CPI                                              | EMGR                    | ОК        |
| Addresses: 192                                         | 2.168.7.1-192.168.7.250 | Cancel    |
| Next Pool: nor                                         | ne 🐺 🔺                  | Apply     |
|                                                        |                         | Comment   |
|                                                        |                         | Сору      |
|                                                        |                         | Remove    |
|                                                        |                         |           |

Agora vamos configurar o servidor DHCP. Crie um novo network para a rede do CPE-MGR:

| D | HCP Se   | rver        |            |         |             |        |           |       |
|---|----------|-------------|------------|---------|-------------|--------|-----------|-------|
| 1 | DHCP     | Networks    | Leases     | Options | Option Sets | Alerts |           |       |
| 4 | <b>-</b> | 0 7         | '          |         |             |        |           |       |
| A | ddress   |             | Gate       | way     |             | DNS    | 5 Servers |       |
| C | OHCP N   | letwork <19 | 2.168.7.0/ | /24>    |             |        |           |       |
|   |          | Address:    | 192.168.7  | 7.0/24  |             |        |           | ОК    |
|   |          | Gateway:    | 192.168.7  | 7.254   |             | \$     | Ca        | ncel  |
|   |          | Netmask:    | 24         |         |             | ▲      | A         | vlag  |
|   |          | [           | No DNS     | 5       |             |        |           |       |
|   | DN       | IS Servers: |            |         |             | \$     | Con       | nment |
|   |          | Domain:     |            |         |             | •      | C         | ору   |
|   | WIN      | IS Servers: |            |         |             | \$     | Rer       | nove  |
|   | N        | P Servers:  |            |         |             | \$     |           |       |

Crie o servidor DHCP na vlan 7:

| DHCP Server        |                              |               |            |  |  |
|--------------------|------------------------------|---------------|------------|--|--|
| DHCP Networks      | Leases Options Option Sets A | lerts         |            |  |  |
| + - * *            | DHCP Config DHCP Setu        | q             |            |  |  |
| Name               | △ Interface                  | Relay         | Lease Time |  |  |
| DHCP Server < CPEM | GR>                          |               |            |  |  |
| Name               | e: CPEMGR                    | •             | ОК         |  |  |
| Interface          | e: VLAN 7 CPEMGR             | <b>Ŧ</b>      | Cancel     |  |  |
| Rela               | y:                           | <b>—</b>      | Apply      |  |  |
| Lease Tim          | Lease Time: 00:10:00         |               |            |  |  |
| Bootp Lease Time   | Bootp Lease Time: forever    |               |            |  |  |
| Address Poo        | I: CPEMGR                    | <b>T</b>      | Сору       |  |  |
| DHCP Option Se     | t:                           |               | Remove     |  |  |
| Src. Address       |                              | <b></b>       |            |  |  |
| Delay Threshol     | d:                           | <b></b>       |            |  |  |
| Authoritative      | e: yes                       | <b>T</b>      |            |  |  |
| Bootp Support      | : static                     | Ŧ             |            |  |  |
|                    | Always Broadcast             | •             |            |  |  |
|                    |                              | Lease Script: |            |  |  |
|                    |                              | <u> </u>      |            |  |  |

#### 4. Acesso as ONUs

Para acessar as ONUs basta autorizá-las com o profile line criado acima e aguardar elas

obterem o endereço IP na vlan 7 do servidor DHCP.

Autorizando a ONU:

G16(config)#deploy profile rule G16(deploy-profile-rule)#aim 0/1/1 G16(deploy-profile-rule-0/1/1)#permit sn string-hex ITBS-2c7fbc4b line name 142nw-PPPoE-CPEMGR default line name 142nw-PPPoE-CPEMGR G16(deploy-profile-rule-0/1/1)#active

Verificando o MAC address da ONU na VLAN 7:

G16#show ont mac-address-table 0/1/1

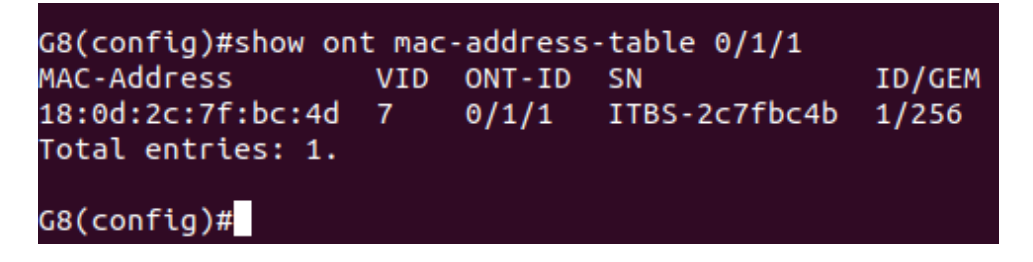

Verificando o endereço IP obtido pela ONT no servidor DHCP Mikrotik:

Para isso copiamos o MAC address da vlan 7 dessa ONT e usamos ele como filtro na aba de leases do servidor DHCP Mikrotik.

| DHCP S   | erver      |             |            |           |                    |          |                |                    |                   |
|----------|------------|-------------|------------|-----------|--------------------|----------|----------------|--------------------|-------------------|
| DHCP     | Networks   | Leases      | Options    | Option    | Sets Alerts        |          |                |                    |                   |
| <b>+</b> | - 🖉 🛛      | <b>*</b> ** | Chec       | ck Status |                    |          |                |                    | Find              |
| Server   |            | ₹           | is         | ₹         | CPEMGR             |          |                | ∓ + -              | - Filter          |
| MAC A    | ddress     | ₹           | in         | ₹         | 18:0d:2c:7f:bc:4d  |          | _              |                    |                   |
| 4        | ddress     | MAC         | Address    |           | Client ID          | △ Server | Active Address | Active MAC Address | Active Host Nam 🔻 |
| D 1      | 92.168.7.1 | 18:0        | D:2C:7F:BC | :4D       | 1:18:d:2c:7f:bc:4d | CPEMGR   | 192.168.7.1    | 18:0D:2C:7F:BC:4D  | ONT142NW          |
|          |            |             |            |           |                    |          |                |                    |                   |

Acessando a ONT remotamente pelo IP da VLAN 7:

| i Login - Intelbras 142NW × +                    |           |  |  |  |  |  |
|--------------------------------------------------|-----------|--|--|--|--|--|
| ← → C ▲ Not secure   192.168.7.1/admin/login.asp |           |  |  |  |  |  |
|                                                  |           |  |  |  |  |  |
|                                                  |           |  |  |  |  |  |
|                                                  |           |  |  |  |  |  |
|                                                  |           |  |  |  |  |  |
|                                                  | intelbras |  |  |  |  |  |
|                                                  | GPON      |  |  |  |  |  |
|                                                  |           |  |  |  |  |  |
|                                                  |           |  |  |  |  |  |
|                                                  | <b>A</b>  |  |  |  |  |  |
|                                                  | Login     |  |  |  |  |  |
|                                                  | Login     |  |  |  |  |  |

# intelbras

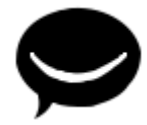

Suporte a clientes: (48) 2106 0006 Fórum: forum.intelbras.com.br Suporte via chat: intelbras.com.br/suporte-tecnico Suporte via e-mail: <a href="mailto:suporte@intelbras.com.br">suporte@intelbras.com.br</a> SAC: 0800 7042767 Onde comprar? Quem instala?: 0800 7245115